# ScopePad-500

クイックマニュアル

| (1)スタートアップ         | 2ページ  |
|--------------------|-------|
| (2)ScopePadの接続     | 3ページ  |
| (3)撮影              | 5ページ  |
| (4) 画像の閲覧、USBへのコピー | 6ページ  |
| (5)VMSで画像を開く、撮る    | 7ページ  |
| (6) 測定キャリブレーション    | 8ページ  |
| (7)キャリブレーション値を呼び出す | 8ページ  |
| (8)測定              | 9ページ  |
| (9)画像加工            | 10ページ |
| (10) 測定加工画像の保存     | 11ページ |
| (11) 電源オフ          | 11ページ |

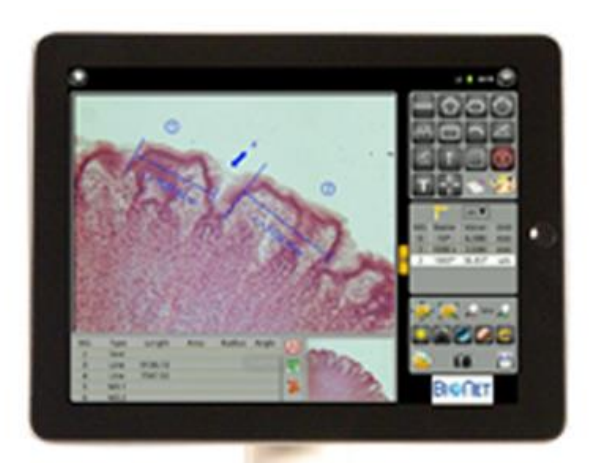

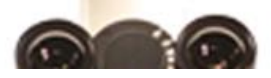

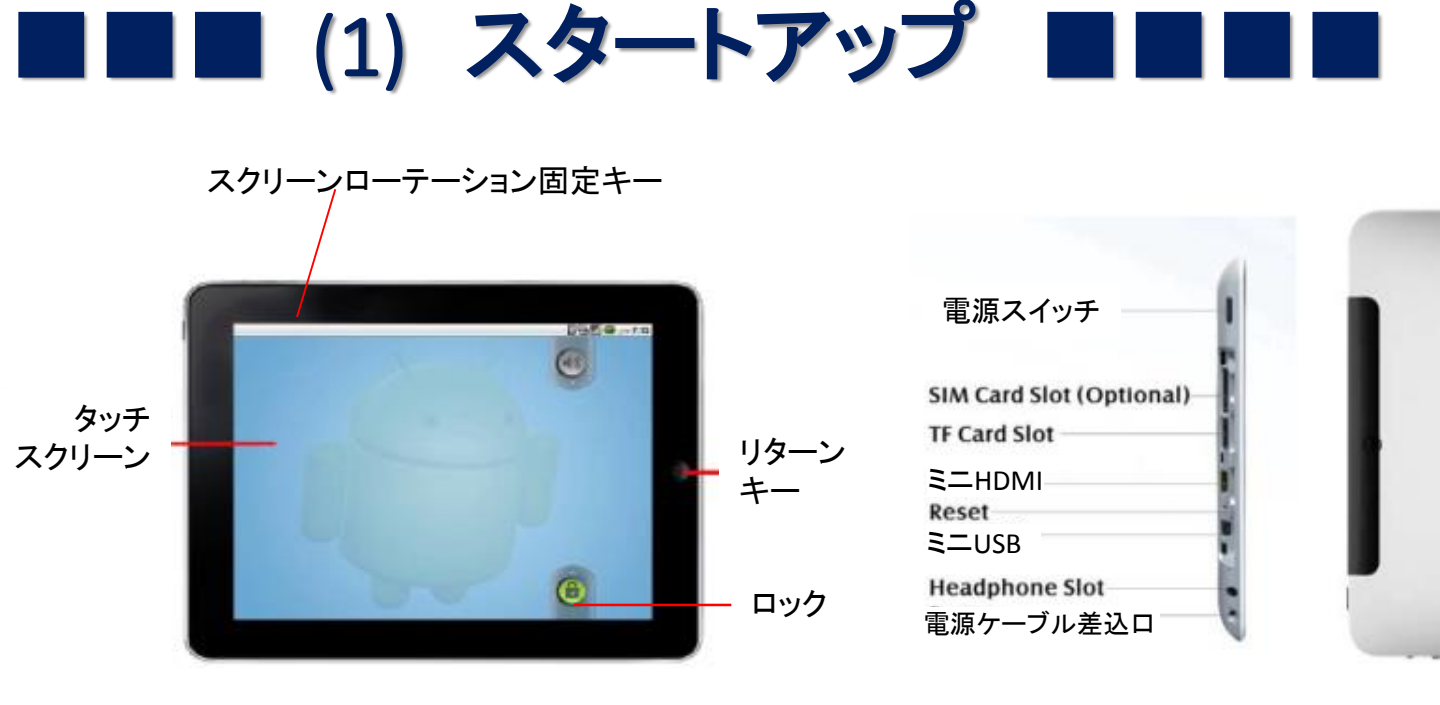

電源投入方法

[ACアダプターを接続している場合] 電源スイッチを、2回押してください。乾電池マークが数秒表示された後、メイン画面

- が表示されます。 〔ACアダプターを接続していない場合〕 電源スイッチを、3~5秒程度、長押ししてください。
- 《ご注意》電源ケーブルを接続しての使用を基本としていますのでバッテリーは軽くて 充電が長くないものを搭載しています。通常は電源ケーブルを接続してお使いください。(一度、電源が空になると10分程度初期起動用の充電にかかります)
- スクリーンローテーション固定スイッチは通常中心側(固定)になっています。
   画面の向きを固定します。

### その他の出力端子

| ● マイクロSDカードが使えます                                                            | Power Switch                                              |
|-----------------------------------------------------------------------------|-----------------------------------------------------------|
| ● mniHDMIで外部モニターなどに<br>接続ができます. (通常のHDMI<br>ケーブルにminiHDMI変換アダ<br>プターを接続します) | SIM Card Slot (Optional)<br>TF Card Slot<br>HDMI<br>Reset |
| ● miniUSB接続ケーブルが付属し<br>ていてマウスやUSBを接続する<br>ことができます。                          | Headphone Slot<br>Power                                   |

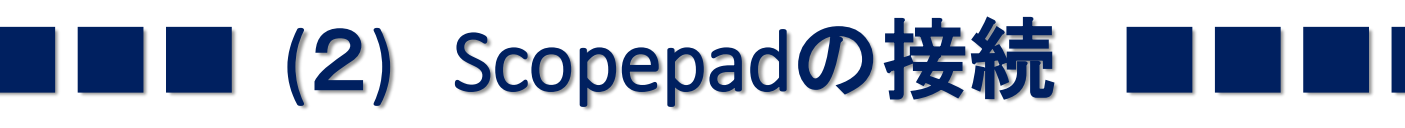

### ① すでにCマウントアダプターが固定されている場合は六角ネジ (固定ネジ)を緩めてCマウントアダプターを外します。

顕微鏡の三眼鏡筒のすぐ上がCマウントアダプターです。 通常 六角ナットか 固定ネジで固定されています。(六角レンチは顕微鏡に通常付属しています) Cマウントアダプターの上部はCマウント規格のねじ山になっていますので 他のアダプターなどが つながっている場合はまずCマウントごと外して上部につながっているアダプターなどを外します

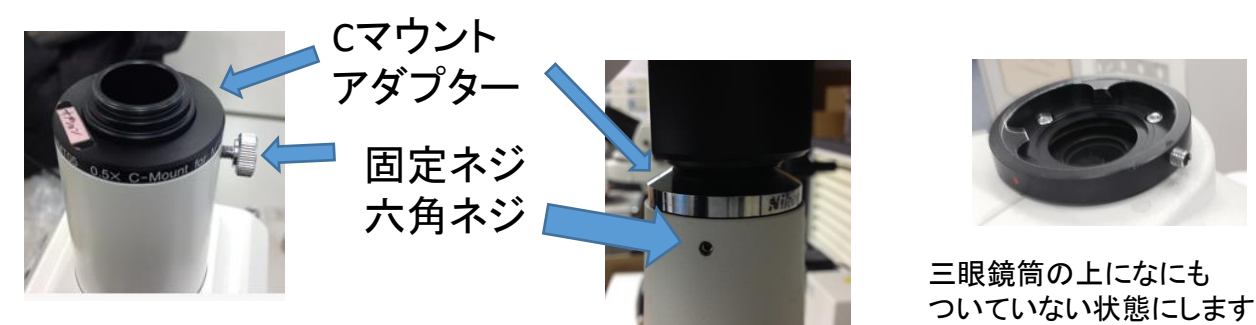

メイジテクノ 三眼

Nikon 三眼

### ② CマウントアダプターをScopePadにねじ込み三眼鏡筒に挿して 固定ネジで固定します。

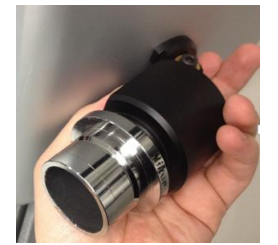

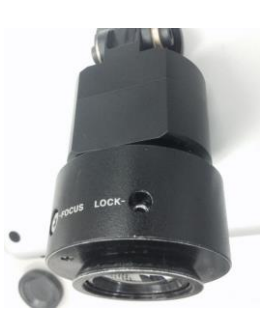

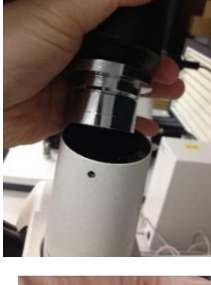

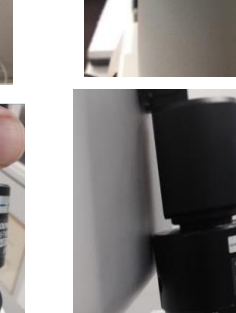

オリンパス

ニコン

六角ドライバーは顕微鏡に 付属しています

#### ③ ピントを接眼で合わせ Cマウントアダプターの横の調整リングを回してピントを合わせます。

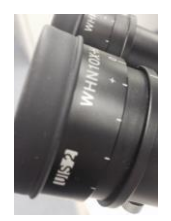

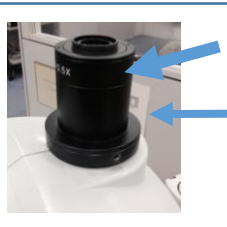

■ 調整リングを回してから固定ネジで固定します。

Tucsen社アダプター検証済み顕微鏡メーカー: オリンパス、ニコン 注)ライカ、ツァイスについては使用できない場合が ございます。顕微鏡メーカーへご相談ください。

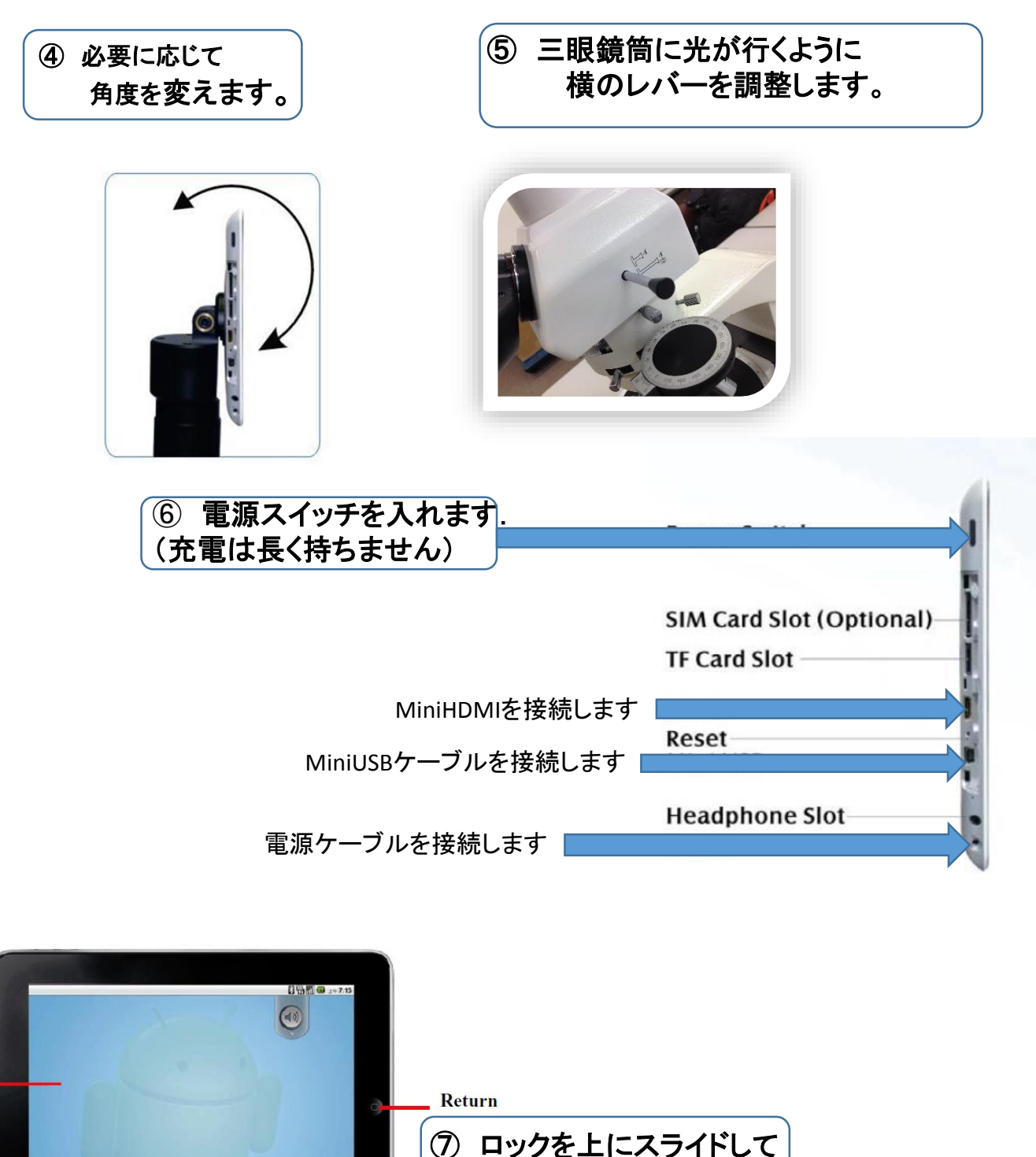

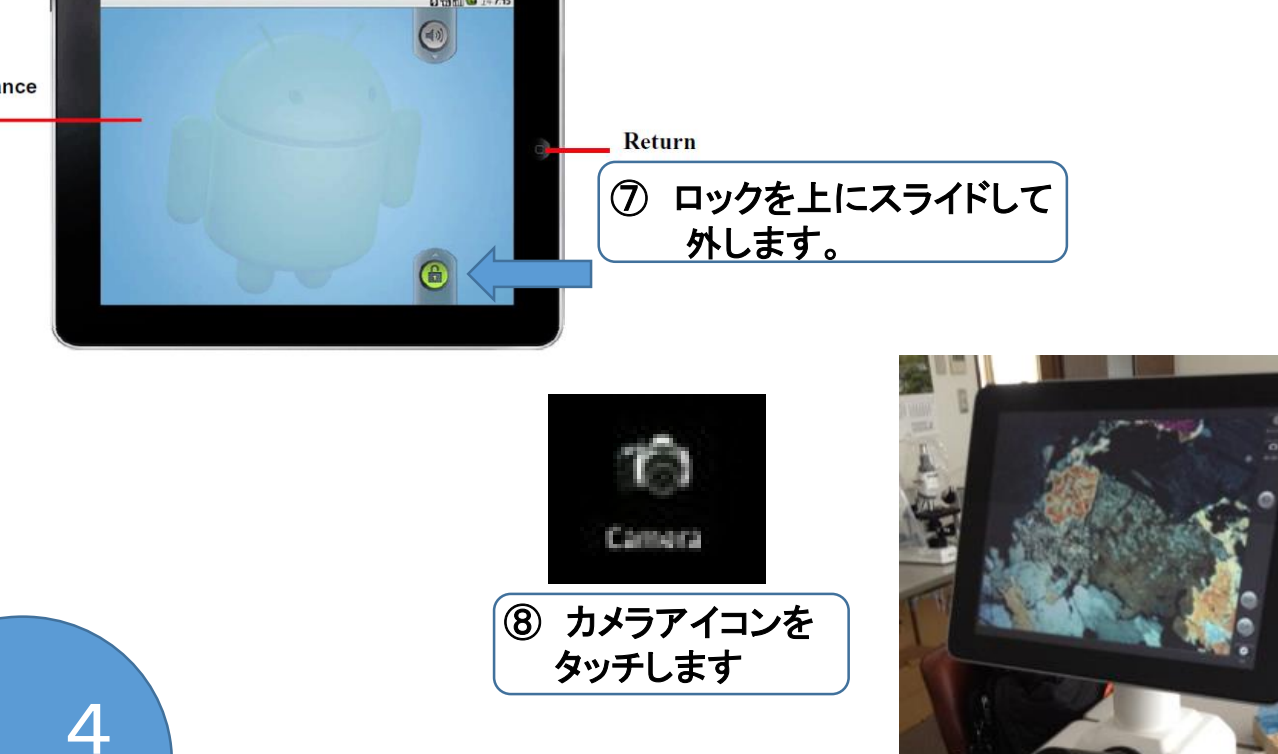

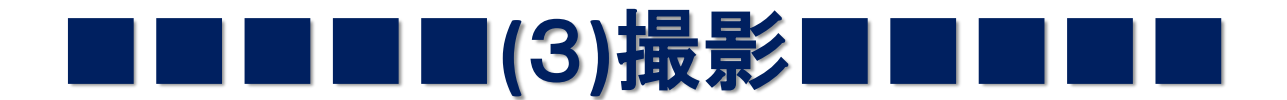

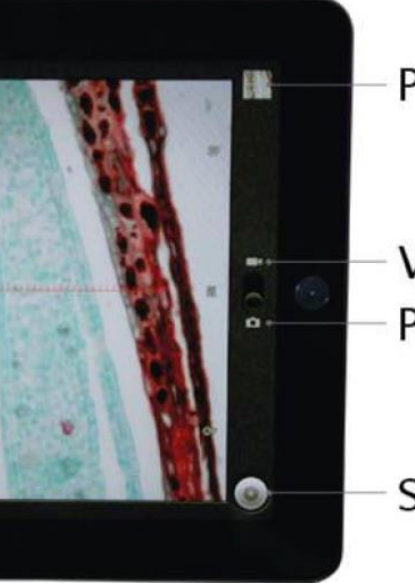

| Preview | <ol> <li>撮影された画像はPreviewで開くこ</li> </ol> |
|---------|-----------------------------------------|
|         | とができます.                                 |

Video ① 写真はPhotoモード Videoはビデオ モードにします. Photo

Shutter ②シャッターで画像を撮影します.(音量は上部にスイッチがあります)

### 【撮影設定】

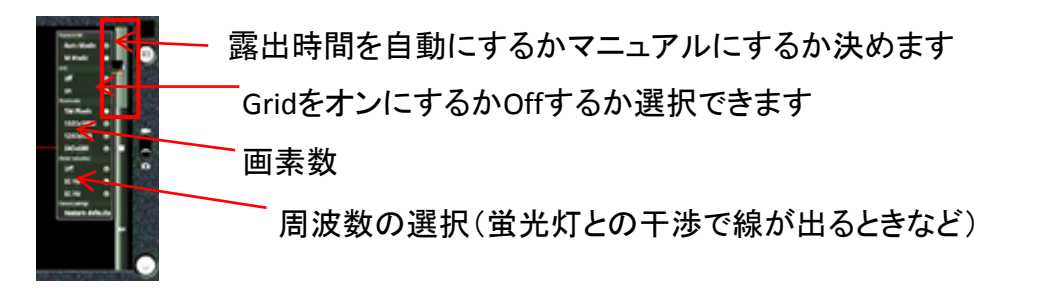

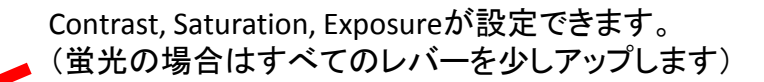

White balanceをManualにするかAutoにするか選択します.

Manualに選択した場合は

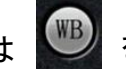

をタッチしてホワイトバランスを取り、.

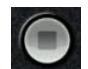

Manua

● をタッチしてホワイトバランスを記憶させます

### ■(4)画像の閲覧、USBへのコピー■

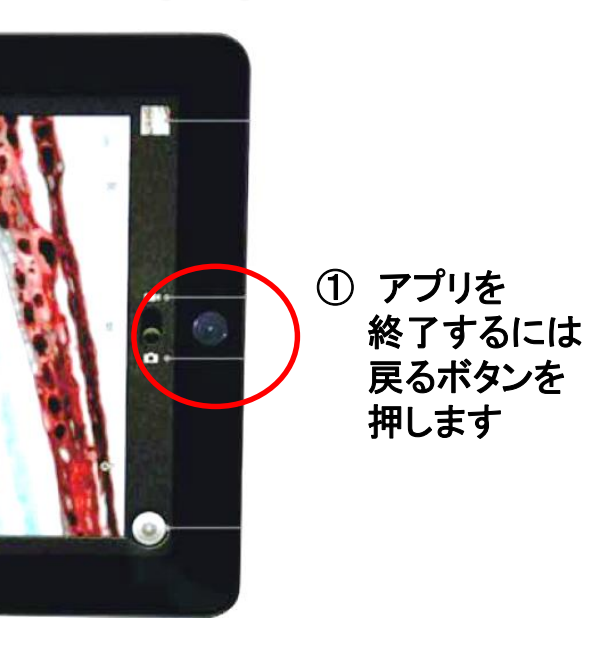

2 画像閲覧

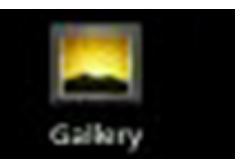

画像を閲覧する場合は Galaryをタッチします

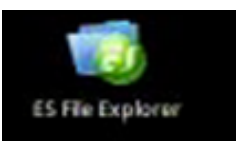

ES File Explorerはメディアや Reportファイルも見ることができます.

#### ③ 画像のUSBへのコピー

・ES File Explorerの画像が保存されているファイルを選択し、画像(もしくはフォルダー)を タッチし続けると 画像をCopyという オプションが表示されますのでCopyを選択します。 (Fig9-1)

・複数の画像を一度にコピーする場合は、まづ、複数画像選択アイコンをタッチし、その 後で、目的の画像をタッチすると、ファイル名が黄色に変化します。選択が終わったところ で、黄色になったファイルの1つを長押しすると、Fig9-1と同様のオプションが表示されま すので、All Copyをタッチします。

・次に右肩の←で 戻り U-diskを選択します。

・画面下に个(Fig9-3)が表示されますので、それをタッチすると 先ほどコピーした画像が 表示されますので、それをクリック&ホールドすると、Pasteという選択肢が表示されるの で、Pasteを選択します

USBメモリの点滅が終わって USBメモリを抜いてください。

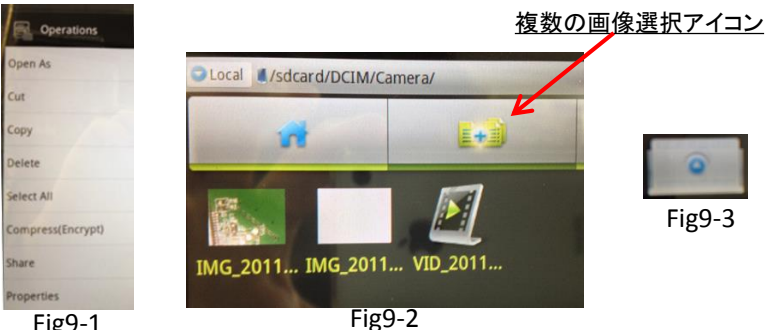

Fig9-1

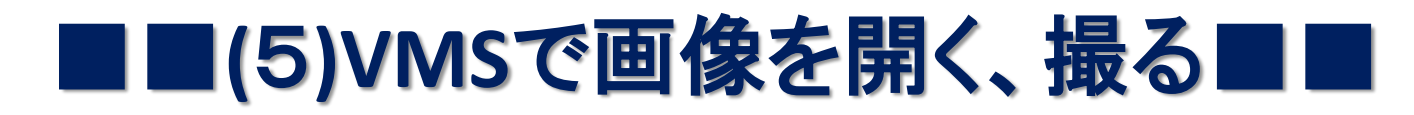

#### 【アプリ基本操作】

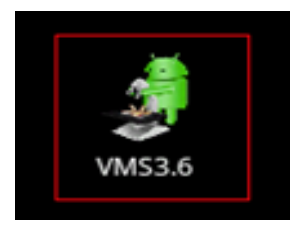

 アプリをタッチして 開きます

ファイルを開きます.
 既にファイルを開いている場合は
 ファイルを保存しないと
 測定結果が消えるという
 メッセージがでます

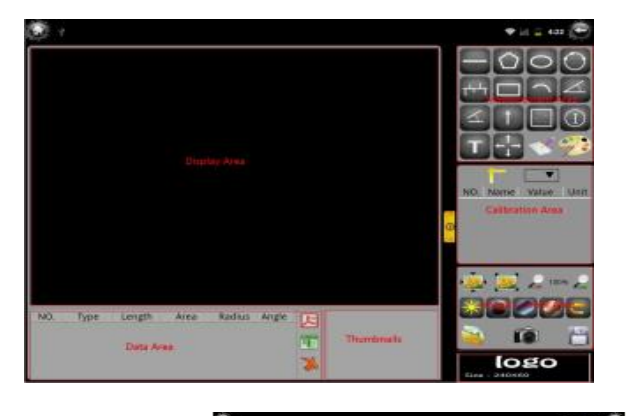

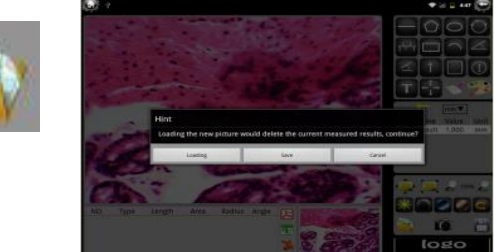

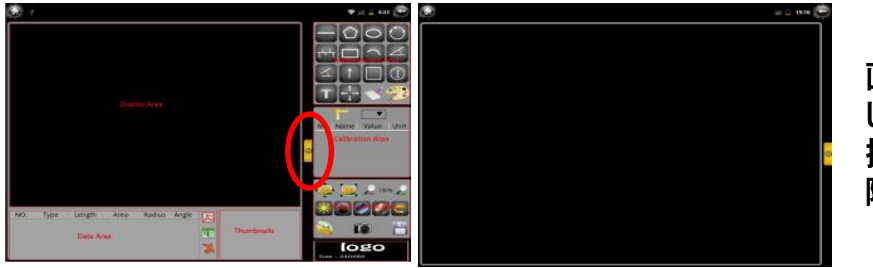

画像エリアを最大化 したい場合は 操作パネルは 隠すことができます

 ② 再撮影したいばあいは カメラアイコンをタッチします.

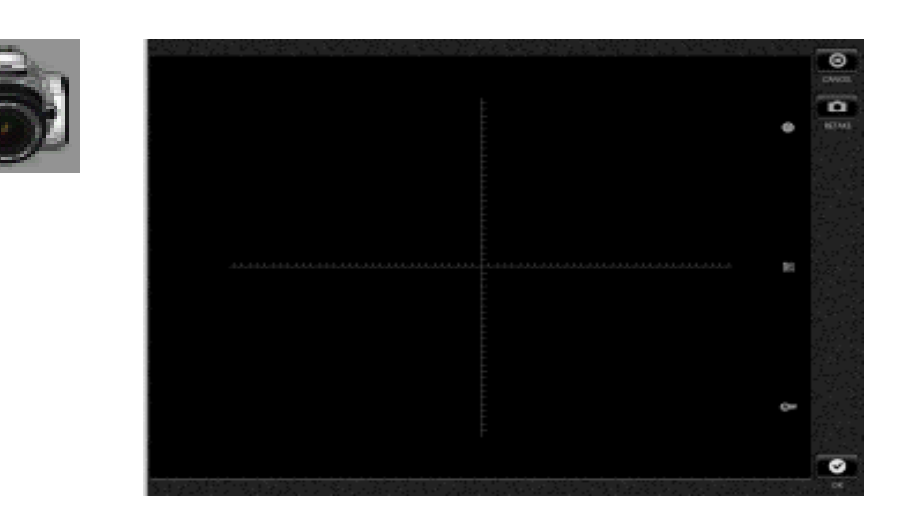

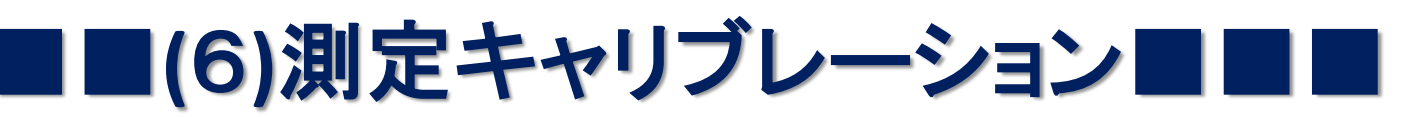

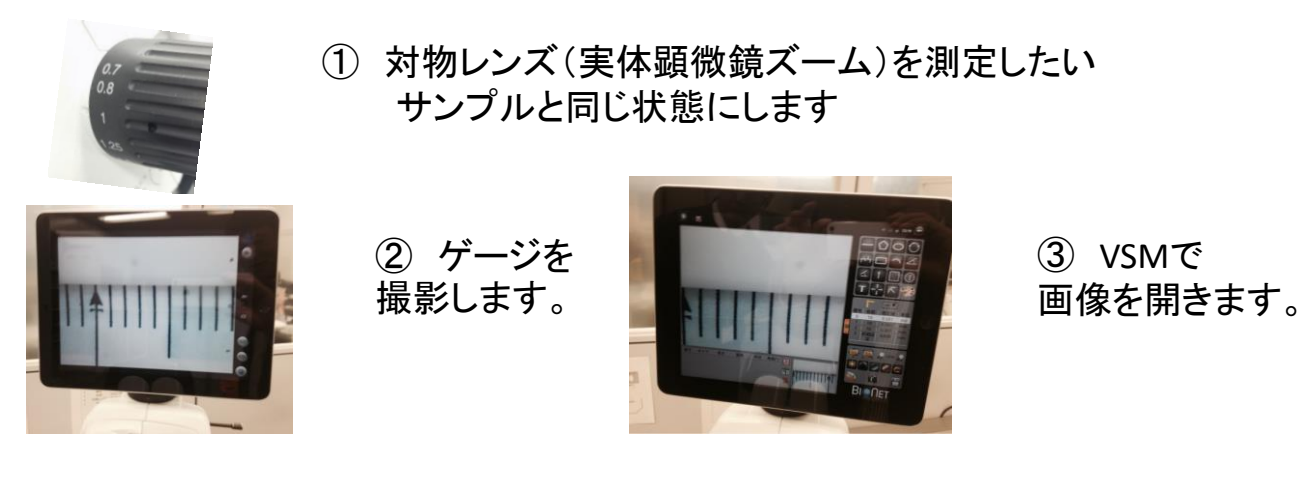

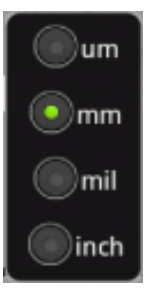

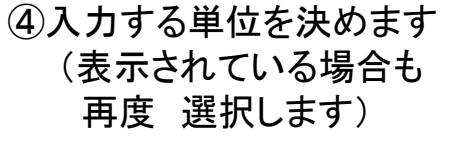

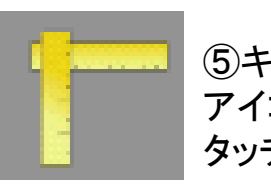

⑤キャリブレーション アイコンを タッチします

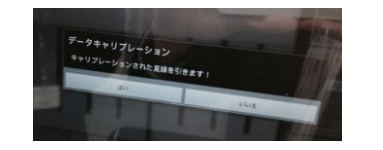

⑥ 標準となる長さの始点と終点をタッチします.

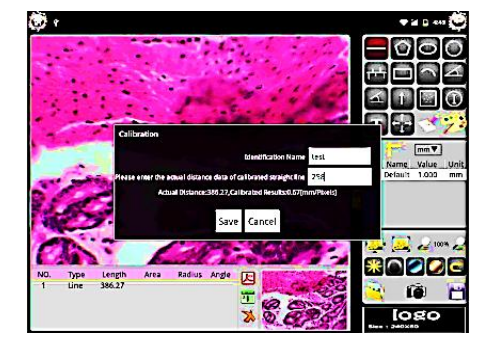

- ⑦ ID名を決めて 長さを入力します.
- ⑧ SAVEをタッチして保存します。

■(7)キャリブレーション値呼び出し■

⑧ サンプルを撮影して 画像を VSMから開きます

⑨ 保存したキャリブレーション値をタッチしてSet as default valueをタッチします。

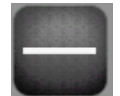

長さを測ります始点と終点をタッチすると線が引かれ長さが測定されます。 斜めに図る場合は始点をタッチ&ドラッグで斜めの線分にして三点目をタッチします。

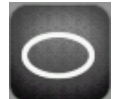

楕円の周囲長と面積を測定します. 楕円を囲む四角の対角線を引くつもりで クリック&ドラッグします。

■■(8)測定

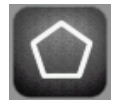

フリーハンド多角形 最後に

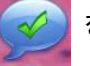

をクリックして閉じます

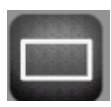

長方形の面積と周囲長を測定します。

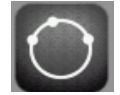

多角形の周囲長を測定します.チェックマークが表示されるので これをタッチすると多角形が閉じます.

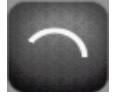

部分円の半径と周囲長を求めます.

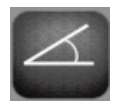

角度を求めます

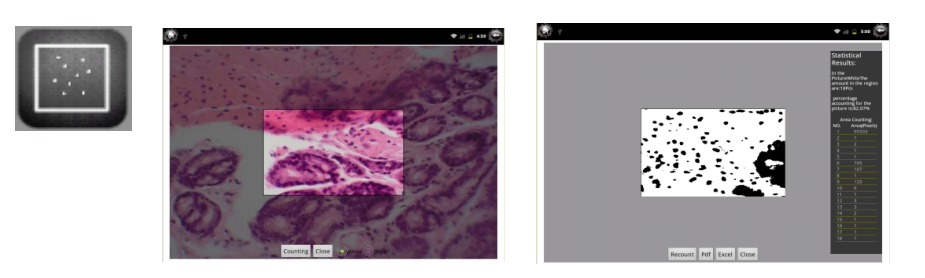

測定エリアが表示されます. 移動したり拡張したりできます.

Black 周りより暗いスポットを測定したい場合はBlackをタッチします

測定結果はPDF, Excelとしてファイル名を付けて出力できます.

| NO. | Туре  | Length | Area     | Radius | Angle |
|-----|-------|--------|----------|--------|-------|
| 1   | NO.1  |        |          |        |       |
| 2   | Line  | 153.44 |          |        |       |
| 3   | Oval  | 887.92 | 25126.62 |        |       |
| 4   | Angle |        |          |        | 97.85 |
| 5   | Line  | 190.04 |          |        |       |

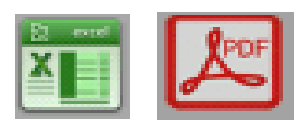

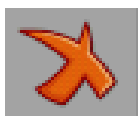

測定結果をクリアします.

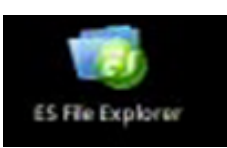

測定結果はESFileExporerの VSMファイルの中に 保存されます

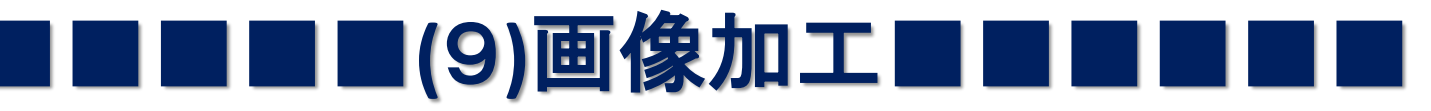

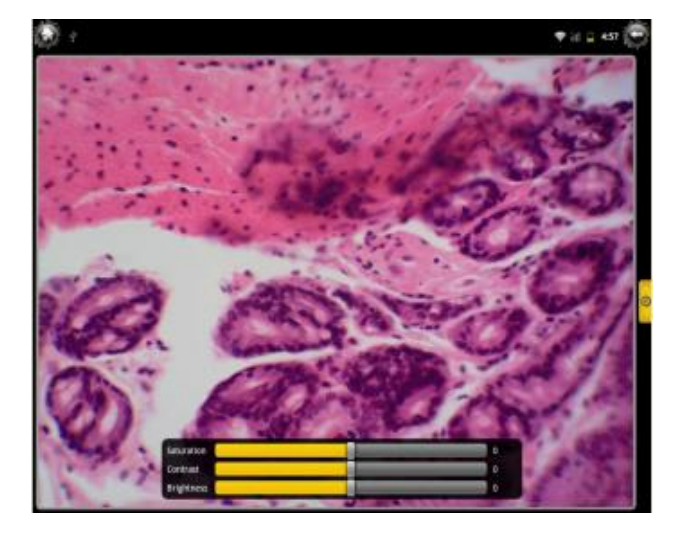

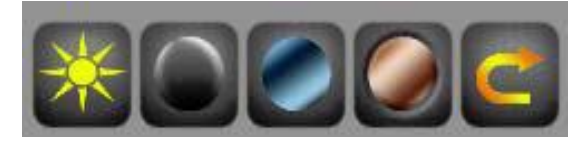

左から コントラスト調整 グレースケール Anti-phase, Anaglyph 元に戻す

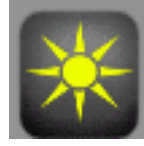

コントラスト調整 アイコンをタッチして スライダー を動かします

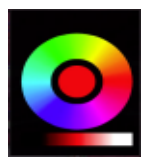

文字、図形の色を決めます.

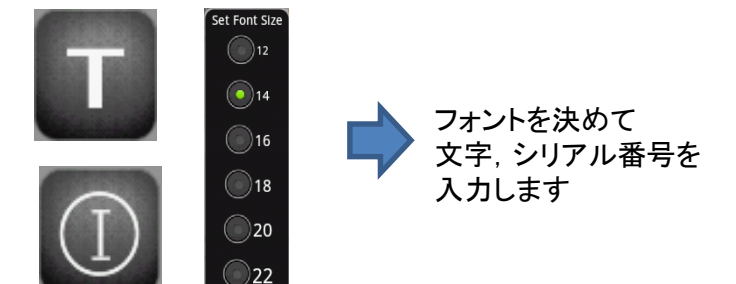

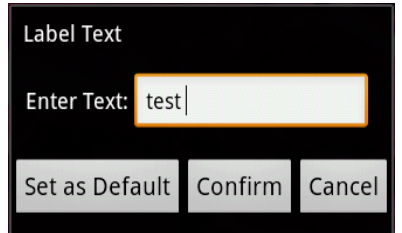

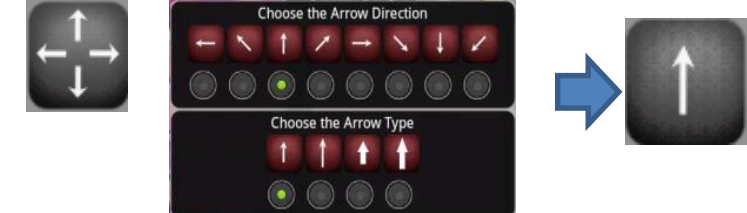

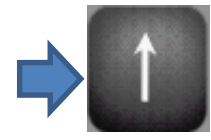

矢印の向きを決めて 矢印をつけます.

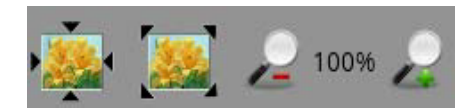

画像をズームアップしたり 画面にフィットしたりします

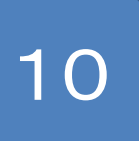

## ■■(10)測定加工結果の保存■

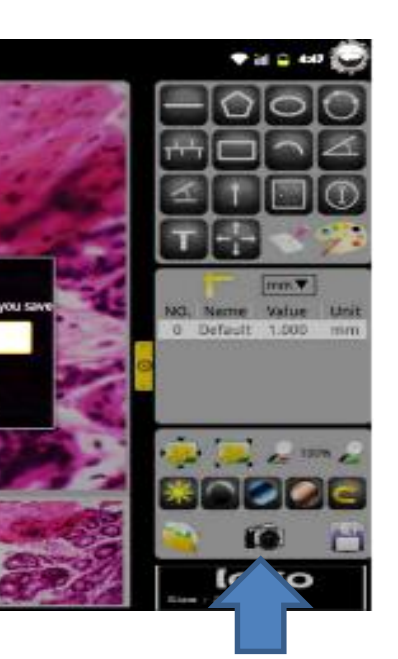

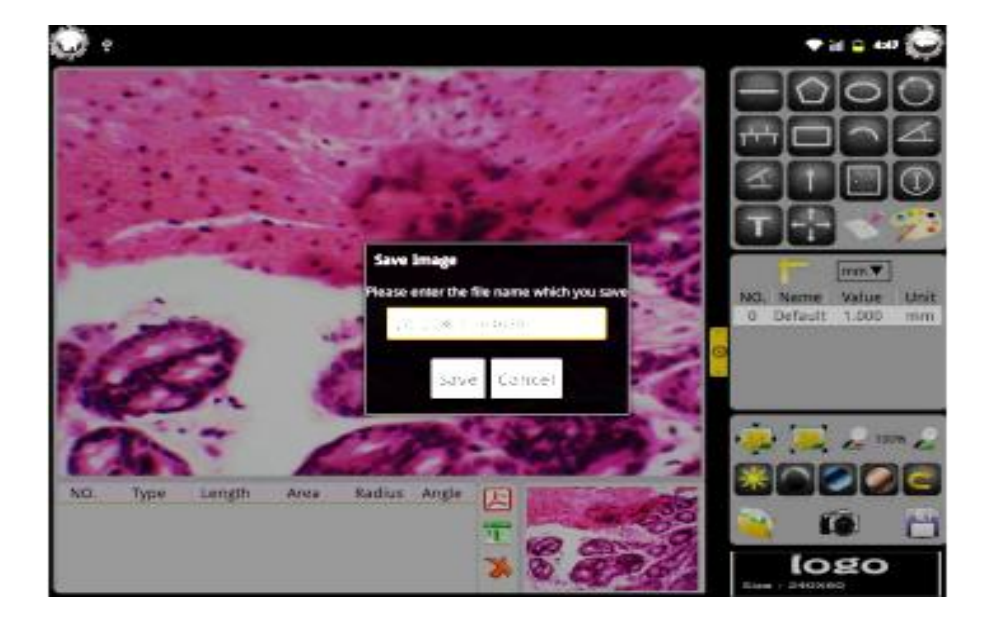

 フロッピーアイコンを タッチします. ② ファイル名を付けて保存します.

画像をファイル名を付けて保存したい場合は VSMから撮影して VSMで保存します。 レタリング、測定結果が画像に表示されている場合は そのOverlayも保存されます。

### ■(11)ファイルエキスプローラ■■■

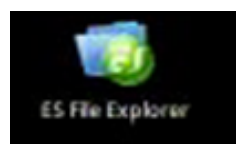

| 2       | 3 | ٩ |          | - |
|---------|---|---|----------|---|
| Android |   |   | Jackups  |   |
| 🗐 DCIM  |   |   | download |   |
| extsd   |   |   | lost.dir |   |
| udisk   |   |   | vms3_6   |   |

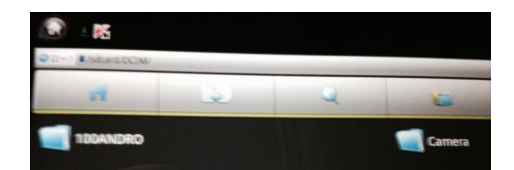

ES File Explorerをタッチします。

画像を閲覧する場合はDCIMをタッチして Cameraをタッチします。

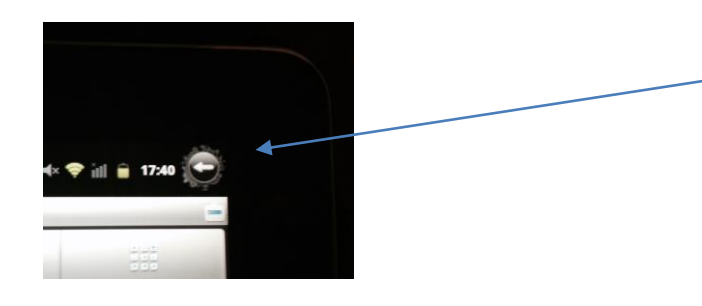

戻るボタンか リターンキーで 上位フォルダーに戻ります

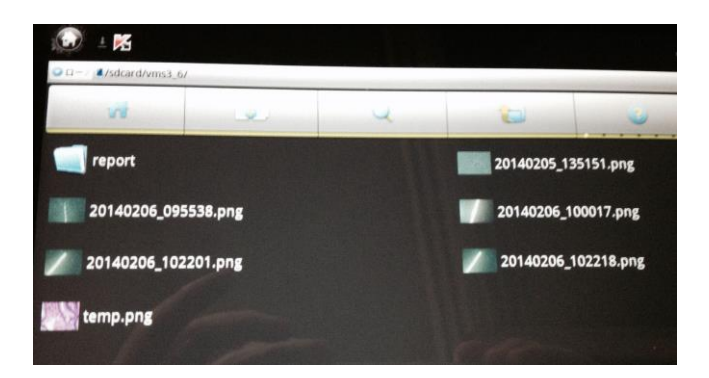

ExcelファイルはVMSフォルダーの Reportフォルダーに入っています 加工画像はVMSフォルダーの すぐ下に入っています。

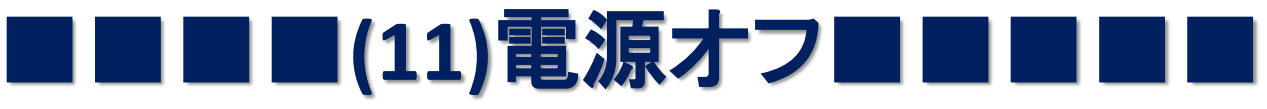

電源スイッチを 長押ししてください.

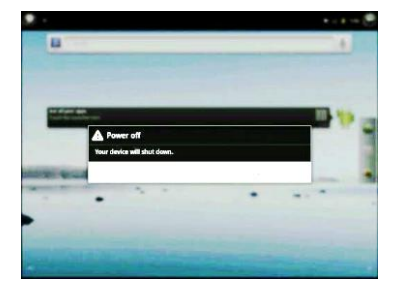

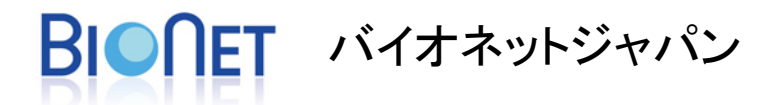

〒194-0037 東京都町田市木曽西4-8-48 TEL: 042-792-3965 FAX: 042-792-3982